## Guida operativa – portale Sidi

## **INSERIMENTO PTOF SU "SCUOLA IN CHIARO"**

a cura di Ufficio Scolastico Territoriale di Milano – SAVOJA ALESSANDRO

| Minister                                       | o dell'Istruzione de | ll'Università e della Ricerca |                                        |                |           |
|------------------------------------------------|----------------------|-------------------------------|----------------------------------------|----------------|-----------|
| SID<br>Sistema                                 | a informativo de     | ll'Istruzione                 |                                        |                |           |
| APPLICAZIONI SIDI                              | AVVISI               | DOCUMENTI E MANUALI           | ASSISTENZA                             |                |           |
|                                                |                      | Applicazioni SIDI             |                                        |                |           |
|                                                |                      | Alunni                        |                                        | ~              |           |
|                                                |                      | Assistenza                    |                                        | ~              |           |
|                                                |                      | Gestione Utenze               |                                        | ~              |           |
|                                                |                      | Rilevazioni                   |                                        | ~              |           |
|                                                |                      |                               |                                        |                |           |
| 1) Selezionare "Rilevazioni" Applicazioni SIDI |                      |                               |                                        |                |           |
|                                                |                      |                               | Alunni                                 |                | ~         |
| 2) E quindi "Scuola in Chiaro"                 |                      |                               | Assistenza                             |                | ~         |
|                                                |                      |                               | Gestione Utenze                        | 2              | ~         |
| 3) Se si gestisce una sola                     |                      |                               | Rilevazioni                            |                | ^         |
| scuola s                                       | altare a             | l nunto 5)                    | Rilevazioni sulle Scu Scuola in Chiaro | Jole           |           |
|                                                |                      |                               |                                        |                |           |
| altrimei                                       | nti comp             | bare la schern                | nata:                                  |                |           |
| I tuoi servizi                                 |                      | Contesto: Selezionare ur      | n contesto                             | <b>•</b>       | Seleziona |
| Cliccare                                       | sul tria             | ngolino nero                  | auindi s                               |                |           |
| Cilcule                                        | Suitia               |                               | quinui si                              |                |           |
| meccan                                         | ografico             | della scuola                  | ed infine                              | su "Seleziona" |           |
|                                                |                      |                               |                                        |                |           |
| 4) Cliccare                                    | nuovan               | nente sul cod                 | ice mecc                               | . sottolineato |           |
| I tuoi servizi                                 |                      |                               |                                        |                |           |
|                                                |                      | Istituto<br>Codice mecc. Den  | ominazione scu                         | ola            |           |
|                                                | L                    |                               |                                        |                | Indietro  |

## I tuoi servizi

Scuola in Chiaro Istruzioni Home Bacheca Avvisi Didattica Servizi Localizzazione geografica Gestione Indicatori Statistici Libri di Testo

Indirizzi di studio

Torna a Pag. Iniziale

pagamenti

Progettazione PON

Carica indicatori di tempestività dei

5) Nella sezione di sinistra "I tuoi servizi" selezionare "Didattica"

6) Nella pagina successiva si notano alcuni riquadri: ISTITUTO con la denominazione SCUOLA PARITARIA con tutti i dati relativi alla scuola ISTRUZIONI che fornisce

qualche indicazione. Il quarto riquadro si presenta come segue: si clicca su "Scegli file" per selezionare dal

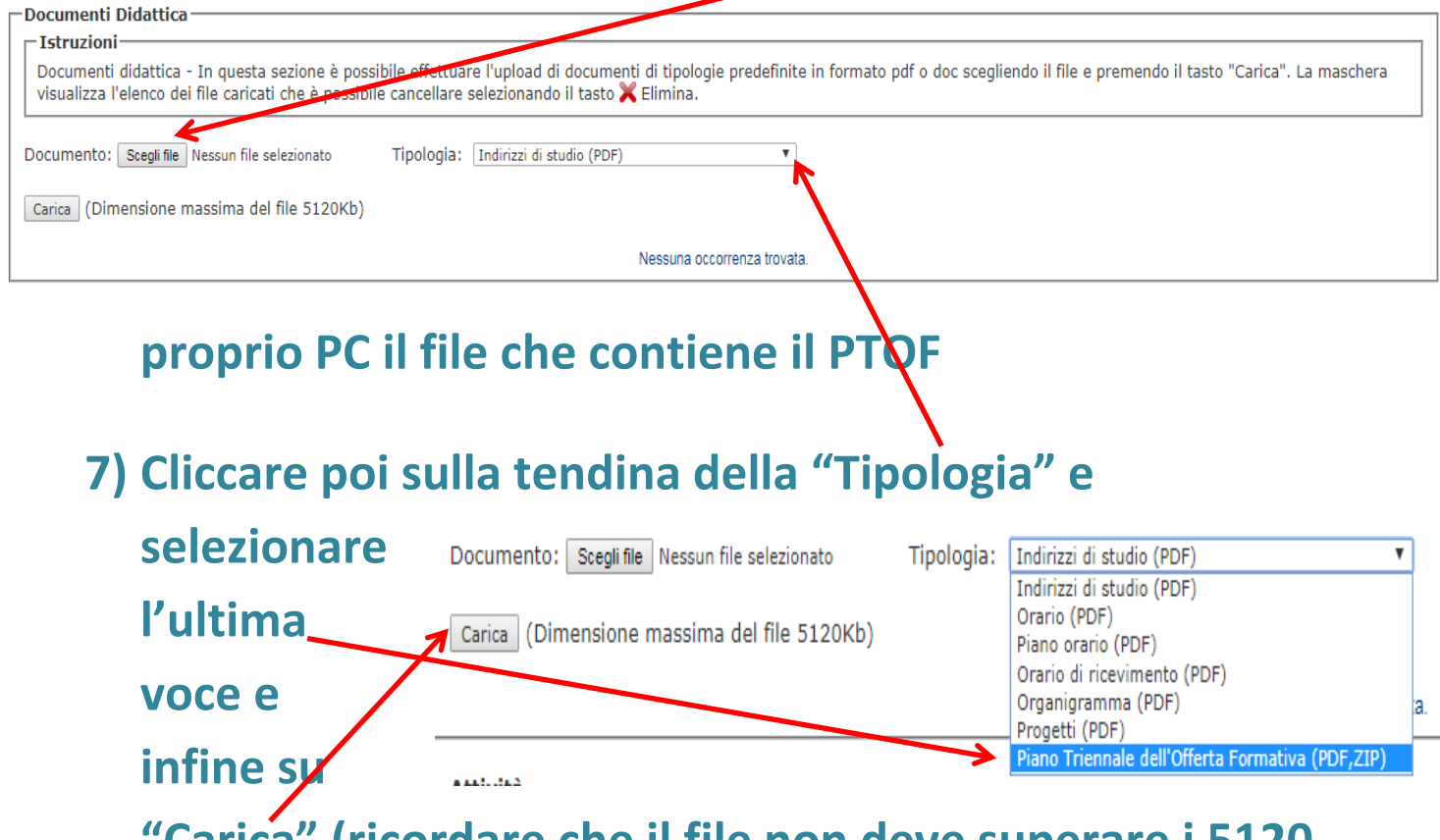

"Carica" (ricordare che il file non deve superare i 5120 Kb)

8) Proseguire seguendo eventuali ulteriori indicazioni